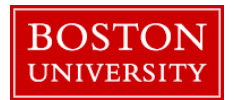

Through Employee Self Service in BUworks portal, you can choose to enable the payroll department to directly deposit your paycheck to your bank account. If needed, in addition to the main bank, you can specify up to four additional banks and also an Expense Reimbursement bank for direct deposit (Click <u>here</u> for instructions).

| Employee Services                                                                                                    | Log on to <b>BUworks Central</b> : <u>https://ppo.buw.bu.edu</u> |
|----------------------------------------------------------------------------------------------------|------------------------------------------------------------------|
| ✓ Homepage   List of Services   Search                                                                                                    | <ol> <li>Click on Benefits and Pay</li> </ol>                    |
| Time Services                                                                                                    |                                                                  |
| Review your time balances and plan your time off.<br>Weekly employees can record working time.                                                                                                    |                                                                  |
| Quick Links<br>Time Off Request                                                                                                    |                                                                  |
| 6 10 Benefits and Pay                                                                                                    |                                                                  |
| Display the plans in which you are currently enrolled and<br>enroll in new benefit plans.<br>Display your salary statement and your direct deposit<br>information.                                                                                        |                                                                  |
| Pav Pav                                                                                                    | 3. Click on <b>Direct Deposit</b> in the Pay Section             |
| Salary Statement<br>You can view your most recent salary statement here.<br>Direct Deposit<br>Enter, change, or delete your bank information.<br>W-4 Tax Withholding<br>You can create, change, and display the information included on the W-4 form here |                                                                  |
|                                                                                                    |                                                                  |

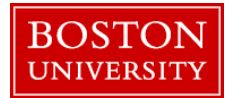

| Direct Deposit                                                                                      | 4. Click on the <b>Pencil</b> to access the screen where you can |
|----------------------------------------------------------------------------------------------------|------------------------------------------------------------------|
|                                                                                                    | enter the information regarding your main bank account           |
| د <b>(</b> )                                                                                        |                                                                  |
|                                                                                                    |                                                                  |
| ✓ Direct Deposit  Add ▲                                                                             |                                                                  |
|                                                                                                    |                                                                  |
| Main bank                                                                                           |                                                                  |
| Pavee: SHUMAK HOUSTON                                                                               |                                                                  |
| Bank name: EASTERN BANK                                                                             |                                                                  |
|                                                                                                    |                                                                  |
| Account Number.                                                                                     |                                                                  |
|                                                                                                    |                                                                  |
|                                                                                                    | 5. Enter the <b>routing number</b> (9 digit bank identification  |
| Edit Main bank                                                                                      | number, first in the series of numbers at bottom of a check)     |
| 🔚 Save and Back 🔚 Save 💥 Cancel                                                                     |                                                                  |
| Likerahu authoriza mu ampleyar Dastan Likiyaraityta dapanit funda inte tha assaunt akeya. Dasta     | 6. Enter the <b>account number</b> (second series of numbers in  |
| to apply any debit adjustments to correct any excess deposit(s) made in error to my account. I will | a check located after the : symbol following the routing         |
| liable for any erroneous deposits or for any adjustments made to my account in error.               | number)                                                          |
| Bank Data                                                                                           |                                                                  |
| Payee: SHUMAK HOUSTON                                                                               | 7 Enter the appropriate <b>account type</b> (e.g. checking)      |
| Routing Number:                                                                                     |                                                                  |
| Account Number:                                                                                     | 8 Enter Note to Payoo (e.g. Primary Bank)                        |
| Note to Pavee:                                                                                      | 8. Effet Note to I ayee (e.g. I filliary Dalk)                   |
| Payment Method:* Bank transfer (ACH PPD)                                                            | • O Calast the mermund mothed as "Daule Transfer ACU             |
|                                                                                                    | 9. Select the <b>payment method</b> as "Bank Transfer ACH        |
|                                                                                                    | PPD <sup>2</sup>                                                 |
| Validity                                                                                            |                                                                  |
| Valid From: 03/01/2018                                                                              | 10. Click on "Valid From" and enter the date the direct          |
|                                                                                                    | deposit should start, or, click on the option "Valid as of       |
|                                                                                                    | today"                                                           |
|                                                                                                    |                                                                  |

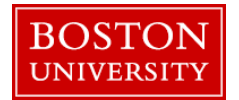

| 11. Click on <b>Save and Back</b> to return to Employee Self |
|--------------------------------------------------------------|
| Service or <b>Save</b> if you want to enter additional bank  |
| information                                                  |
|                                                              |
| You have successfully added direct deposit information for   |
| your primary bank.                                           |
|                                                              |

| Instructions for Adding an Additional Bank: |                                                                                                    |
|---------------------------------------------|----------------------------------------------------------------------------------------------------|
| Direct Deposit                              | 1. Click on <b>Add</b> to add information about an additional bank                                        |
| ✓ Direct Deposit                            | 2. Select option " <b>Other bank</b> " from the drop-down                                                 |
| Main bank Travel Expenses                   | <b>NOTE:</b> Select option Expense Reimbursement, for expense reimbursements to go to a different account |
| Payee: SHUMAK HOUSTON                       | than main bank                                                                                            |
| Bank name: EASTERN BANK                     |                                                                                                    |
| Account Number:                             |                                                                                                    |
|                                             |                                                                                                    |

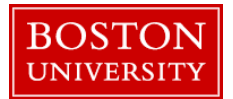

| Add Other bank                                                                                                    |                | 3. Enter Routing number (first nine digits on the                                                                                                    |
|----------------------------------------------------------------------------------------------------|----------------|----------------------------------------------------------------------------------------------------|
| Add Other Dank                                                                                                    |                | bottom of check), Account number (second series of                                                                                                    |
| 🔚 Save and Back 📳 Save 💢 Cano                                                                                                    | cel            | digits between symbols  : and  :). Account type (e.g.                                                                                                    |
| I hereby authorize my employer, Boston University to deposit funds into the account above. Boston University is also authorized to apply any debit adjustments to correct any excess deposit(s) made in error to my account. I will not hold Boston University liable for any erroneous deposits or for any adjustments made to my account in error. |                | Checking or savings), Note to Payee (Additional<br>bank), Payment method as Bank Transfer ACH PPD<br>and either Percentage of net (e.g. 10%) or Flat amount |
| Payee:                                                                                                    | SHUMAK HOUSTON | (e.g. \$100)                                                                                                    |
| Routing Number:                                                                                                    |                |                                                                                                    |
| Account Number:                                                                                                    |                | 4. The validity date is defaulted to the first of the                                                                                                    |
| Account Type:                                                                                                    | ▼              | current month                                                                                                    |
| Note to Payee:                                                                                                    |                |                                                                                                    |
| Payment Method:*                                                                                                    | Payroll Check  | 5. Clipton Gran and Dark to return to Englance Galf                                                                                                    |
| Percentage of Net:                                                                                                    | 0.00           | 5. Click on Save and Back to return to Employee Self                                                                                                    |
| Flat Amount:                                                                                                    | 0.00           | Service (ESS) menu                                                                                                    |
| Validity                                                                                                    |                |                                                                                                    |
| Valid From                                                                                                    | 03/01/2018     | You have successfully added direct deposit                                                                                                    |
| Valid From/To                                                                                                    |                | information for your additional bank.                                                                                                    |
|                                                                                                    |                |                                                                                                    |